## eMed3 fit note Quick Reference Guide

## Section A: How to search for the form.

- 1. Select patient from the tracking board.
- 2. Click 'Enter Document'
- 3. Search for Sick/Fit Note/eMed3, click 'Open'.

|                    | FITNESS TO WORK ASSESSMENT                                                                                                 | Section B: How to                                                              |
|--------------------|----------------------------------------------------------------------------------------------------|--------------------------------------------------------------------------------|
| Staten             | nent of Fitness for Work for Social Security or Statutory Sick Pay                                                         | complete the form.                                                             |
| I assessed your o  | and because of the following condition(s)                                                                                  | 4. Select date using the clock symbol                                          |
| Please select rec  | uired option Coded Condition Free text Condition                                                                           | 5. Select Coded condition                                                      |
| Condition          | Health Issues Health Issues                                                                                                | or sensitive condition.                                                        |
| Astrima, shortness | (Use Existing) (Add New)                                                                                                   | 6. Add Health Issue by                                                         |
| <u>(</u>           |                                                                                                    | Clicking on Health Issues                                                      |
| I advise you that  | <ul> <li>If you are not fit for work</li> <li>If you may be fit for work taking account of the following advice</li> </ul> | Health Issues (Add New).                                                       |
| Comments, Inclu    | iding functional effects of your condition(s)                                                                              | 7. Select advice and add comments.                                             |
| onormess or break, |                                                                                                    | 8. Confirm duration -<br>maximum duration is 12<br>weeks.                      |
| This will be the   | case for 2 O Days © Weeks O Months                                                                                         | 9. Indefinite note – only issue if the patient has                             |
| or from 12-M       | Iar-2024                                                                                                    | been unfit for work for the<br>previous 6 months and<br>was issued a fit note. |
| Follow-up Asses    | sment Required?                                                                                                    | 10. Confirm if follow-up                                                       |
| Issuer's Name      | Graham, Stanley                                                                                                    | assessment required. Note this does not create an                              |
| Issuer's Professio | Coctor C Nurse C Physiotherapist C Occupational Therapist C Pharmacist                                                     | appointment or appear on the printout.                                         |
| Date of stateme    | nt 12-Mar-2024 C 12:46                                                                                                    | 11. The issuer's name is                                                       |
| Select required o  | Dutput O Print New O Print Duplicate Last printed date/time 12-Mar-2024 15:53:27                                           | prepopulated. Confirm your profession.                                         |
| uniqueID           | 09806a0c-654f-48aa-860c-b26cb4a99229                                                                                       | 12 Select print new or                                                         |
|                    |                                                                                                    | duplicate and click on the                                                     |

12. Select print new or duplicate and click on the save button from the bottom right hand corner of the screen.

## Section C: How to print the fit note.

- 13. From the documents tab select the fit note
- 14. From the toolbar click on the icon 'Print Reports'
- 15. From the dropdown list select 'Fit Note'.
- 16. Select 'print new' or 'print duplicate'.

## The fit note printout will appear as below:

| For social security or Statutory Sick Pay                                                                                                    |                                                                                                    |                                                                                                    | "You are not fit for work"                                                                                                    |                                                                                                    |
|----------------------------------------------------------------------------------------------------|----------------------------------------------------------------------------------------------------|----------------------------------------------------------------------------------------------------|----------------------------------------------------------------------------------------------------|----------------------------------------------------------------------------------------------------|
| Patient's Name                                                                                                    |                                                                                                    | Your health condition<br>You can go back to v                                                                                                    | Your health condition means that you may not be able to work for the period shown.<br>You can go back to work as soon as you feel able to and, with your employers's                                                    |                                                                                                    |
| l assessed your case on: 12/03/24                                                                                                    |                                                                                                    | agreement, this may be before your fit note runs out.                                                                                                    |                                                                                                    |                                                                                                    |
| and, because of the Asthma, shortness of breath                                                                                                    |                                                                                                    | "Your may be fit for work"                                                                                                    |                                                                                                    |                                                                                                    |
| ollowing condition(s):                                                                                                    |                                                                                                    |                                                                                                    | employer cannot give<br>employer will treat thi<br>need to get another of                                                                                                    | you the support you need and if this happens your<br>s you the support you need and if this happens your<br>s form as though you are " <b>not fit for work</b> ". You do not<br>of these forms.                                                                                                    |
| I advise you that: X you are not fit for work.<br>you may be fit for working taking account of<br>the following advice:                                                        |                                                                                                    | For more information please visit <u>www.gov.uk</u> and type "fit note guidance<br>for patients and employees" into the search field. Fit note guidance for<br>employers is also available. |                                                                                                    |                                                                                                    |
| If available, and with you'r employer's agreement, you may benefit from:           a phased return to work         amended duties                                              |                                                                                                    |                                                                                                    | Data for <b>page 1 of</b> this form may be collected to learn about national<br>patterns of sickness absence. Individuals will not be identified. Find out<br>more at <u>www.gov.uk/dwp/fit-note-data</u>               |                                                                                                    |
| altered hours                                                                                                    | unctional effects of you of                                                                                                    | orkplace adaptations                                                                                                    | Fill in the Your detail<br>you cannot fill in your                                                                                                    | Is section. You can ask someone to do this for you if details yourself.                                                                                                    |
| Comments, including functional effects of you condition(s):                                                                                                    |                                                                                                    |                                                                                                    | Your details - Please use BLOCK CAPITALS                                                                                                    |                                                                                                    |
| Shortness of breath couch                                                                                                    | and wheeting                                                                                                    |                                                                                                    |                                                                                                    |                                                                                                    |
| Shortness of breath, cough                                                                                                    | and wheezing                                                                                                    |                                                                                                    | Sumame                                                                                                    | MR QUACKERS                                                                                                    |
| Shortness of breath, cough                                                                                                    | n and wheezing                                                                                                    |                                                                                                    | Sumame                                                                                                    |                                                                                                    |
| Shortness of breath, cough                                                                                                    | n and wheezing                                                                                                    |                                                                                                    | Sum arne<br>Other names                                                                                                    | MR QUACKERS                                                                                                    |
| Shortness of breath, cough                                                                                                    | n and wheezing                                                                                                    |                                                                                                    | Surname<br>Othernames<br>Address                                                                                                    | MR QUACKERS DONALD 1STREAM ROAD                                                                                                    |
| Shortness of breath, cough                                                                                                    | n and wheezing                                                                                                    |                                                                                                    | Surname<br>Other names<br>Address                                                                                                    | MR QUACKERS DONALD I STREAM ROAD CTOURDEDGE WEET NEU ANDS DE 11 CE 12 D/2                                                                                                    |
| Shortness of breath, cough<br>                                                                                                    | r 2 Weeks                                                                                                    | to 28/03/24                                                                                                    | Surname<br>Other names<br>Address                                                                                                    | MR QUACKERS DONALD  I STREAM ROAD  STOURBRIDGE WEST MIDLANDS Postal Code DY8                                                                                                    |
| Shortness of breath, cough<br>This will be the case for<br>or frow<br>will/will not need to ass                                                                                | r 2 Weeks<br>m 12/03/24<br>sess your fitness for word                                                                                                    | to 25/03/24                                                                                                    | Sum ame<br>Other names<br>Ad dress                                                                                                    | MR QUACKERS DONALD  I STREAM ROAD  STOURBRIDGE WEST MIDLANDS Postal Code DY8 [11/3/1978 Mobile                                                                                                    |
| Shortness of breath, cough<br>This will be the case for<br>or fro<br>will/will not need to ass<br>Please delete as applicable                                                  | n and wheezing<br>T 2 Weeks<br>m 12/03/24<br>sess your fitness for worf<br>s)                                                                                                    | to                                                                                                    | Sum ame<br>Other names<br>Address<br>Date of birth<br>NI number                                                                                                    | MR QUACKERS DONALD  I STREAM ROAD  STOURBRIDGE WEST MIDLANDS Postal Code DY8  (11/3/1978 Mobile                                                                                                    |
| Shortness of breath, cough<br>This will be the case for<br>or fro<br>will/will not need to as<br>Please delete as applicable<br>ssuer's name                                   | r 2 Weeks<br>m 12/03/24<br>eses your fitness for worf<br>c)<br>Graham, Stanley                                                                                                    | to                                                                                                    | Sum ame<br>Other names<br>Address<br>Date of birth<br>NI number                                                                                                    | MR QUACKERS DONALD  I STREAM ROAD  STOURBRIDGE WEST MIDLANDS Postal Code DY8  11/3/1978 Mobile                                                                                                    |
| This will be the case for<br>or from<br>will/will not need to as:<br>Please delete as applicable<br>ssuer's name<br>ssuer's profession                                         | n and wheezing<br>T 2 Weeks<br>T 12/03/24<br>sess your fitness for work<br>Graham, Stanley<br>Doctor                                                                                                    | to 26/03/24<br>k again at the end of this period.                                                                                                    | Sum ame<br>Other names<br>Address<br>Date of birth<br>NI number<br>What you need                                                                                                    | MR QUACKERS DONALD  I STREAM ROAD  STOURBRIDGE WEST MIDLANDS Postal Code DY8  I1/3/1978 Mobile  I1/3/1978 Mobile  IDense fourthin from to use services You would not Statute Sick                                                                                                    |
| This will be the case for<br>or fro<br>will/will not need to as:<br>Please delete as applicable<br>ssuer's name<br>ssuer's profession<br>Jate of Statement                     | n and wheezing<br>T 2 Weeks<br>T 2/03/24<br>sess your fitness for work<br>b)<br>Graham, Stanley<br>Doctor<br>12/03/24                                                                                       | to                                                                                                    | Sum ame<br>Other names<br>Address<br>Date of birth<br>NI number<br>What you need<br>• If you are employ<br>Pay (SSP) which is pair                                                                                      | MR QUACKERS DONALD  I STREAM ROAD  STOURBRIDGE WEST MIDLANDS Postal Code DY8  CONTROL OF THE OWNERS OF THE OWNERS |
| This will be the case for<br>or from<br>will/will not need to as:<br>Please delete as applicable<br>ssuer's name<br>ssuer's norfession<br>late of Statement<br>ssuer's address | r 2 Weeks<br>m 12/03/24<br>sess your fitness for work<br>or fitness for work<br>boctor<br>12/03/24<br>Doctor<br>12/03/24<br>Dudley Group NHS Four<br>Deventile Mal March-10                                 | to 26/03/24<br>k again at the end of this period.<br>dation Tr                                                                                                    | Sum ame<br>Other names<br>Address<br>Date of birth<br>NI number<br>What you need<br>• If you are employ<br>Pay (SSP) which is pair<br>you form SSP1 to claim                                                            | MR QUACKERS DONALD  I STREAM ROAD  STOURBRIDGE WEST MIDLANDS Postal Code DY8 COM  II / 3 / 1978 Mobile  II / 3 / 1978 Mobile  to do now  dt: Please show this form to your employer. You could get Statutory Sick by your employer. If your employer cannot pay you SSP they will give benefits.                                                                                                    |
| This will be the case for<br>or fro<br>will/will not need to as:<br>Please delete as applicable<br>ssuer's name<br>ssuer's profession<br>Jate of Statement<br>ssuer's address  | r 2 Weeks<br>m 12/03/24<br>ess your fitness for work<br>graham, Stanley<br>Doctor<br>12/03/24<br>Dudley Group NHS Foun<br>Russelis Hall Hospital<br>Pensnet Road                                            | to 26/03/24<br>k again at the end of this period.<br>dation Tr                                                                                                    | Sum ame<br>Other names<br>Address<br>Date of birth<br>NI number<br>What you need<br>• If you are employe<br>Pay (SSP) which is pair<br>you form SSP1 to claim<br>• If you are seff-emple                                |                                                                                                    |
| This will be the case for<br>or fro<br>will/will not need to as:<br>Please delete as applicable<br>ssuer's name<br>ssuer's profession<br>late of Statement<br>ssuer's address  | r 2 Weeks<br>m 12/03/24<br>sess your fitness for worf<br>b)<br>Graham, Stanley<br>Doctor<br>12/03/24<br>Dudley Group NHS Foun<br>Russells Hall Hosptal<br>Pensnet Road<br>Dudley, West Midlands<br>DV1 9/0. | to 26/03/24<br>k again at the end of this period.<br>dation Tr                                                                                                    | Sum ame<br>Other names<br>Address<br>Date of birth<br>NI number<br>What you need<br>• If you are employe<br>Pay (SSP) which is pak<br>you form SSP1 to claim<br>• If you are seff-emp<br>• If you are already<br>claim. |                                                                                                    |